# \*\*Please Note the Following\*\*

- 1. Administration must typically complete all current school year activities *before* progressing students, since these items are tied to students' current grade levels
- 2. If you Cleared the Next Year Grade Level for students attending Summer School, please Update Now \*\*See Step 3 for Instructions\*\*
- 3. Please verify All Student Report Cards have been Archived

# Step 1: Prepare for Progression

1. Enter Graduation Date for all Current Year Graduates

From main menu please select Configuration

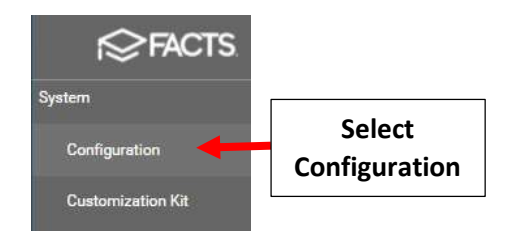

# Select Grade Levels

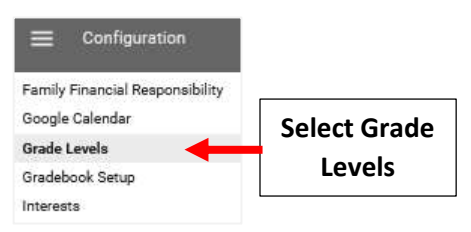

# Select 8<sup>th</sup> Grade. Place Checkmark in Graduating Checkbox. Enter Graduation Date (This can be updated as needed). Select Apply to Students

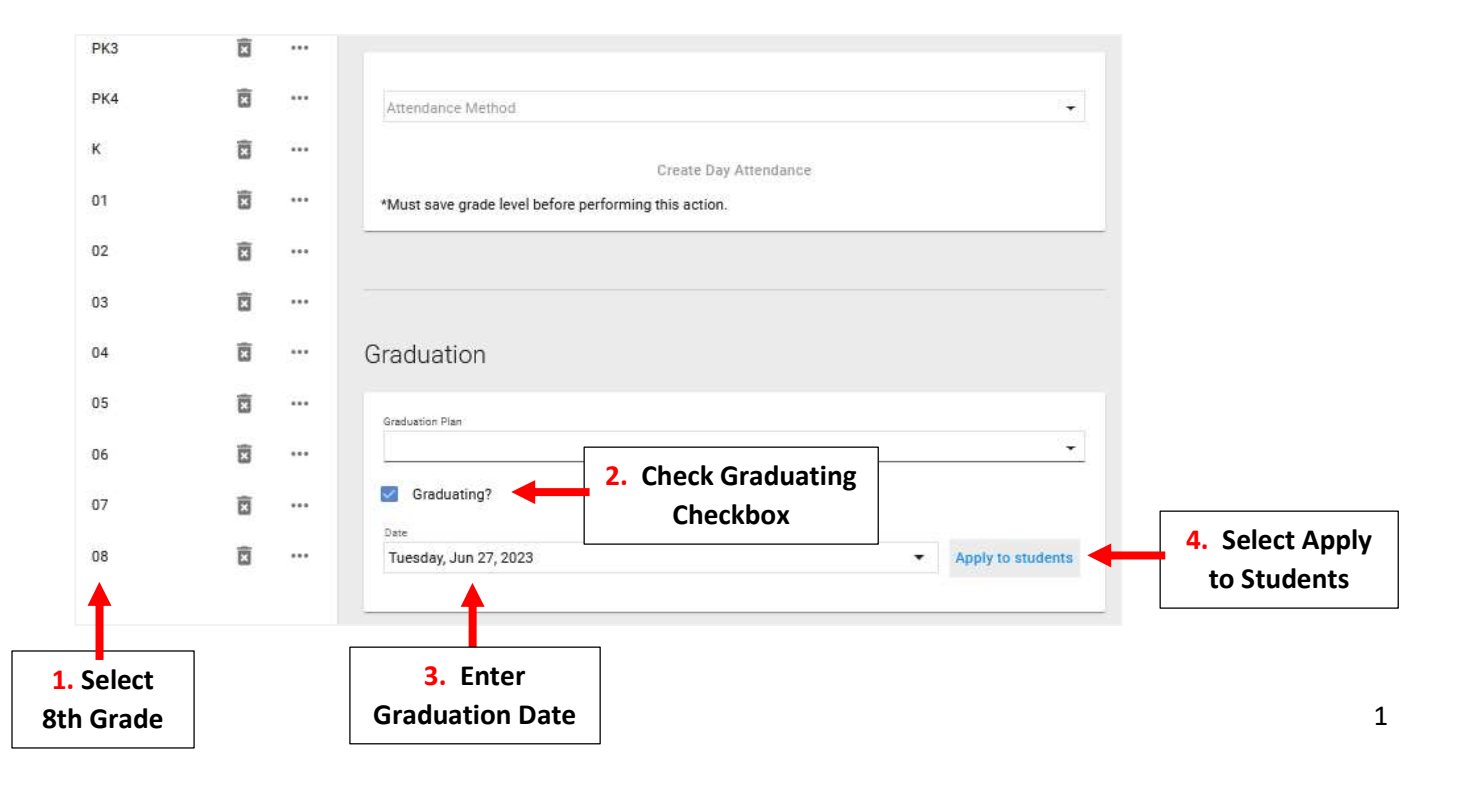

#### You will Receive Confirmation when Completed

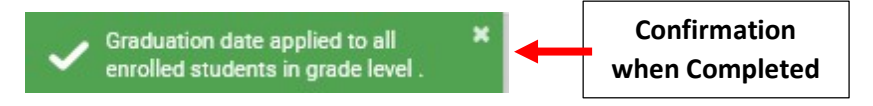

- 2. Check for Missed Attendance. Check for Missed Attendance. Review your Day Attendance Summary Reports run previously for End of Year and verify Attendance has been taken for EACH child for Each School Day.
- **3. \*Optional\*** Run any reports needed for currently enrolled students. This would include any Attendance Reports, Class Lists, etc.
- 4. Restrict Gradebook and Report Card editing for the current year to prevent teachers from modifying grades. \*\*<u>DO NOT</u> Lock Gradebook Until <u>ALL GRADES</u> Have Been Finalized\*\*

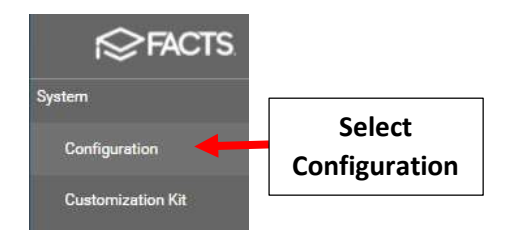

# From main menu please select Configuration

# Select System Defaults

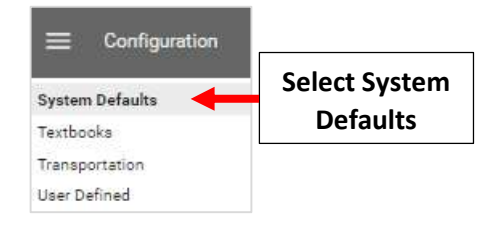

# Gradebook Editing – Uncheck Previous Term to prevent Edits to Gradebook

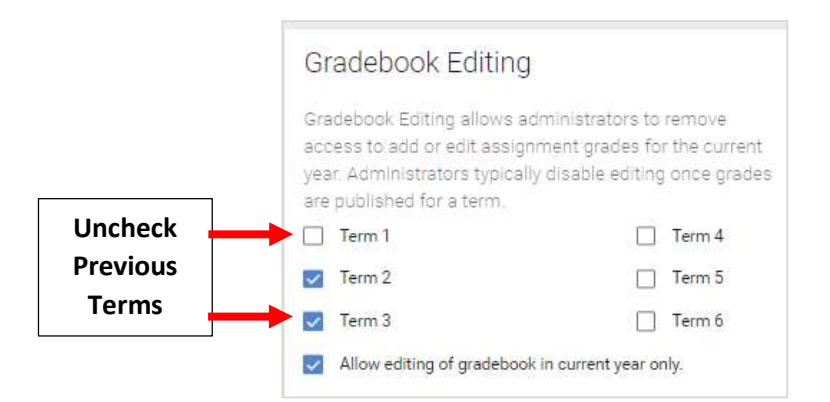

\*\*Please Note: <u>DO NOT</u> Lock\*\* Gradebook Until <u>ALL GRADES</u> Have Been Finalized

| Changes   |                                                                                                    |                                                                      |
|-----------|----------------------------------------------------------------------------------------------------|----------------------------------------------------------------------|
|           | Report Card Editing                                                                                                    |                                                                      |
|           | Report Card Editing allows administrators to limit teacher<br>access to add or edit report card grades for the current<br>year. Administrators should disable editing once the<br>report card has been published. | **Please Note: <u>DO NOT</u> Lock**<br>Report Cards Until ALL GRADES |
| Uncheck 🗕 |                                                                                                    | Have Deen Singlized                                                  |
| Previous  | Term 2 Exam 2 Sem 2                                                                                                    | Have Been Finalized                                                  |
| Terms 🗕   | 🗕 🚽 Term 3 📄 Exam 3 📄 Sem 3                                                                                                    |                                                                      |
|           | 🗌 Term 4 🗾 Final Grade                                                                                                    |                                                                      |
|           | Term 5                                                                                                    |                                                                      |
|           | Term 6                                                                                                    | B Select Save to Save<br>your Changes                                |

Report Card Editing - Uncheck Previous Term to prevent Edits to Report Card Grades. Select Save to Save your

# **Step 2.** Check Configuration Settings

1. Review your list of School Years to confirm a new school year has been created for next year

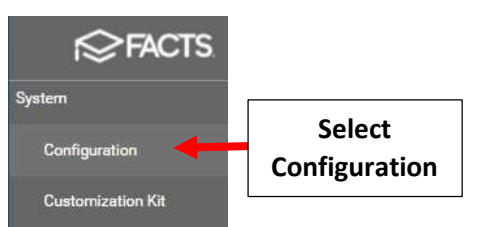

# From main menu please select Configuration

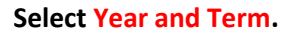

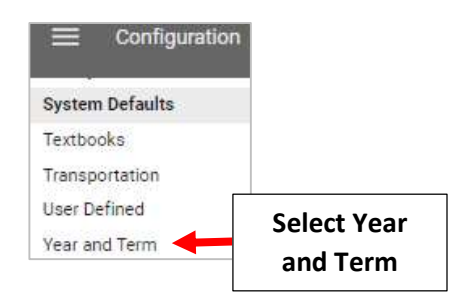

# Existing School Years Display. Verify New School Year has been created

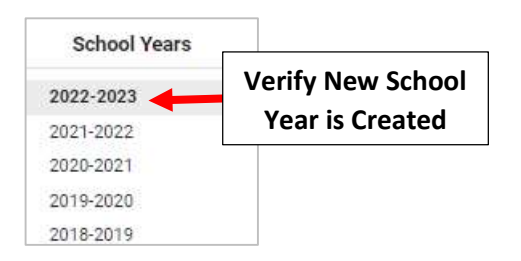

# Add your School Term. Enter Term Name and Start and End Date of Term. Select Year in the Semester Dropdown then Add Term to additional Terms

|                       | erms +                | Begin Date |         | End Date             |          | Semester |                   |
|-----------------------|-----------------------|------------|---------|----------------------|----------|----------|-------------------|
| 1. Enter<br>Term Name | T1 Wednesday, Sep 0   |            | •2 •    | Friday, Dec 09, 2022 | ▼ Year ▼ |          | 3. Select<br>Year |
|                       | Add term              |            | 2. Ente | r Start<br>J Date    |          |          |                   |
|                       | 4. Select<br>Add Term |            |         |                      |          |          |                   |

# Once all Terms have been Entered Select Save to Save your Changes

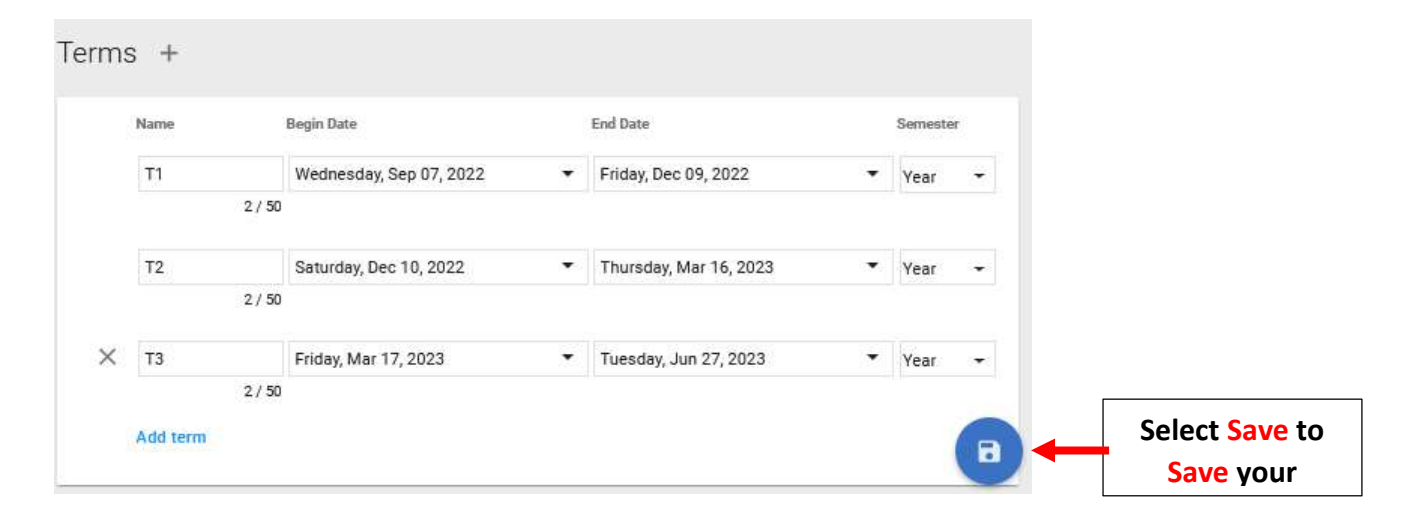

# 2. Confirm Next Grade Levels are configured correctly

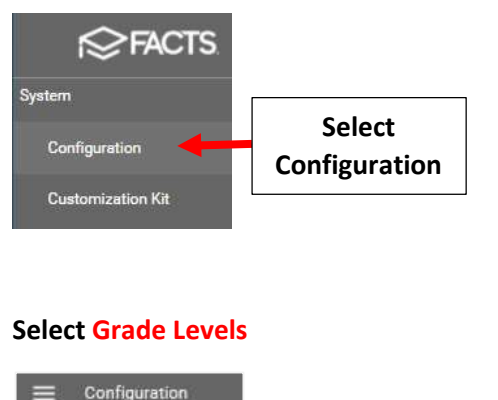

From main menu please select Configuration

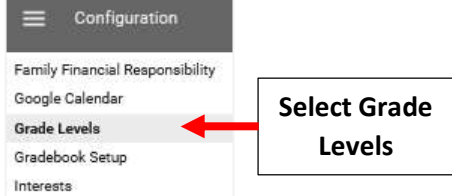

\*\*Please Note: Updates are Done One Student at a Time. There is NO Bulk Update Option

1. Change Next Grade Level for Students being Retained in their Current Grade

### Select Students from main menu

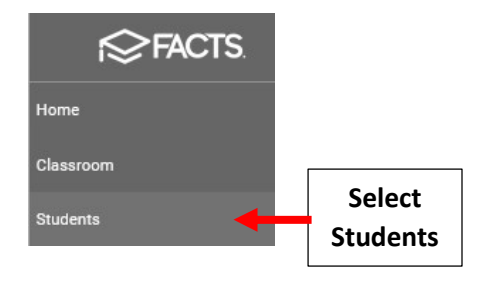

# \*\*Applies <u>Only</u> to Students being \*\* Retained in <u>Same</u> Grade Level

### Select Student From List than Select the School Information Tile

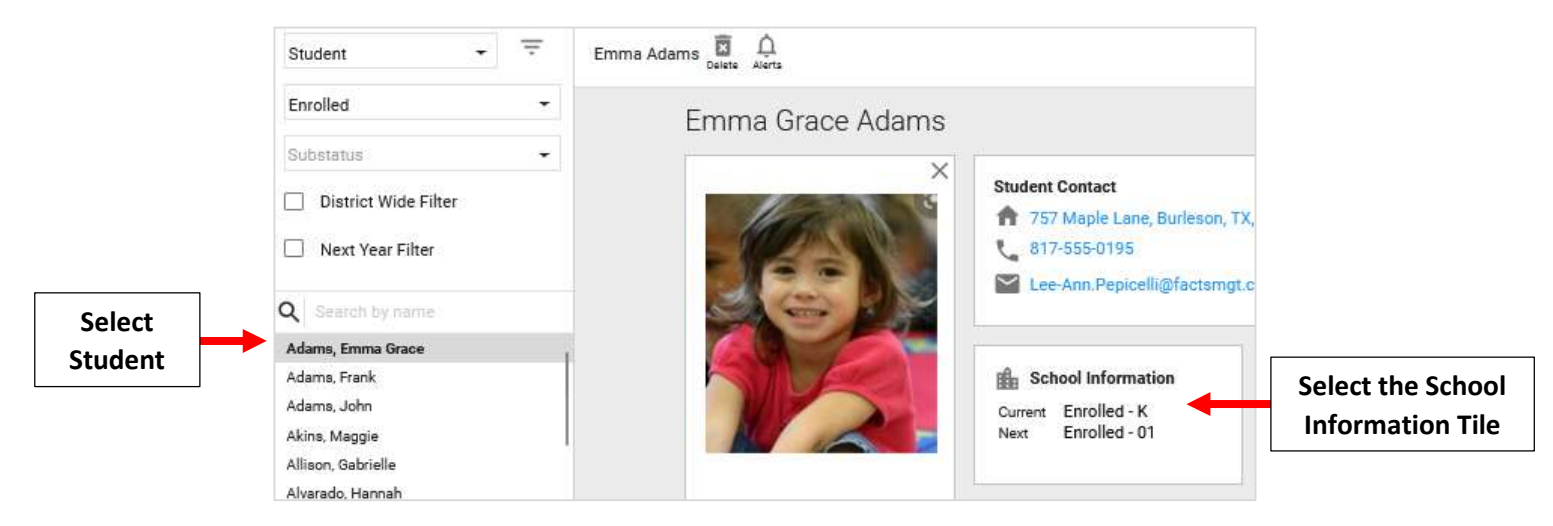

# Select the Grade Level Drop Down and Change Grade

|                                                         | GENERAL             | ENROLLME      | INT HISTORY       | OTHER SCHOOLS                | LOCKERS           |               |       |                  |
|---------------------------------------------------------|---------------------|---------------|-------------------|------------------------------|-------------------|---------------|-------|------------------|
| chool                                                   |                     |               |                   |                              |                   |               |       |                  |
| ne School area al                                       | lows access to cu   | rrent enrollm | ent information   | n, the student's enrolln     | nent history at y | our school, ( | other |                  |
| hools the studer                                        | it has attended, ar | nd the studen | it's current lock | er information.              |                   |               |       |                  |
| Student School Records                                  |                     |               |                   |                              |                   |               |       |                  |
|                                                         |                     |               |                   |                              |                   |               |       |                  |
| Premier Acader                                          | my (Enrolled)- K)   |               |                   |                              |                   |               |       |                  |
| Premier Acader                                          | ny (Enrolled)- K)   |               |                   |                              |                   |               |       |                  |
| Premier Acader                                          | ny (Enrolled)- K)   |               |                   |                              |                   |               |       |                  |
| Premier Acader                                          | ny (Enrolled)- K)   |               |                   | vt School                    |                   |               |       |                  |
| Premier Acader                                          | ny (Enrolled)- K)   |               | - P               | at School<br>remier Academy  |                   |               |       |                  |
| Current School *<br>Premier Academy<br>Current Status * | ny (Enrolled)- K)   | Grade Lev     | vel Ne            | ext School<br>remier Academy |                   | Grade Level   |       | Soloct Grado Lov |

# Select Save to Save your Changes

# \*\*Please Note: Updates are Done One Student at a Time. There is <u>NO</u> Bulk Update Option

| Current School * |   |             |    | Next School            |    |            |   |                     |
|------------------|---|-------------|----|------------------------|----|------------|---|---------------------|
| Premier Academy  |   |             | -  | Premier Academy        |    |            | • |                     |
| Current Status * |   | Grade Level |    | Next Status            |    | Grade Leve |   |                     |
| Enrolled         | • | 01          | -  | Enrolled               | -  | 01         | - |                     |
|                  |   |             |    | Enrolled Date *        |    |            |   | Select Save to Save |
| Sub Status       |   | -           | \$ | Wednesday, Nov 10, 202 | 21 |            | • | your Changes        |

# 2. Withdraw Students Not Returning

#### Select Students from main menu

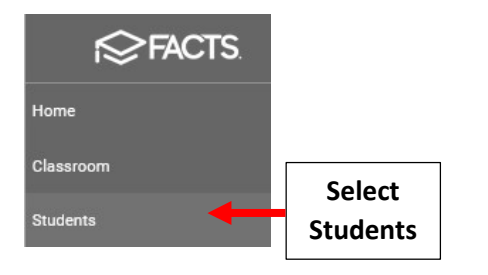

# Select the Student you would like to Edit

| 🗮 People Manager               | ment |             |               |    |
|--------------------------------|------|-------------|---------------|----|
| Student                        | •    | Ŧ           |               |    |
| Enrolled                       |      | •           |               |    |
| Substatus                      |      | •           |               |    |
| District Wide Filter           |      |             |               |    |
| Next Year Filter               |      |             |               |    |
| Q Search by name<br>*Doe, John | Se   | elect<br>to | Stude<br>Edit | nt |

# Select the School Information Tile

| John *Doe | Delete | Âlerts |
|-----------|--------|--------|
|           | Delete | MICILO |

| J | 0 | hn | *[ | )oe   |
|---|---|----|----|-------|
| ~ | ~ |    | -  | ~ ~ ~ |

|      | Student Contact           123 Elm, Brooklyn, NY, 1431 | 15                           |
|------|-------------------------------------------------------|------------------------------|
|      | Email                                                 |                              |
| AN A | Current Enrolled                                      | Select School<br>Information |

# Select "Withdrawn" from the "Current Status" dropdown

| Current School *<br>Premier Academy | *              | Next School                            |   | •             |
|-------------------------------------|----------------|----------------------------------------|---|---------------|
| Current Status *<br>Withdrawn       | • e Se<br>With | lect<br>drawn                          | Ŧ | Grade Level 🔹 |
| Sub Status                          | - \$           | Enrolled Date<br>Tuesday, Oct 22, 2019 |   | े 🗸           |

# You will be asked to Confirm your Status Change. Select "Yes"

| Confirm Status Change                                                                                                    |   |                 |
|----------------------------------------------------------------------------------------------------|---|-----------------|
| Are you sure you want to withdraw/inactivate this student from the school? This will remove the student from any enrolled classes.                                                                             |   |                 |
| Changing a student status to Withdrawn does not affect existing tuition or billing balances. Please notify the person at your school responsible for tuition and fees to prevent future billing to the family. | - |                 |
| No Yes -                                                                                                    | - | Select<br>"Yes" |

# Select Withdraw Date dropdown to choose Withdraw Date. Select Withdrawn Reason from the "Withdraw Reason" dropdown. Select Save to Save your Changes

| an ann a' suid ann an Anna an Anna an Anna an Anna an Anna an Anna an Anna an Anna an Anna an Anna an Anna an A |   |             |    | 1                       |   |             |             |           |
|----------------------------------------------------------------------------------------------------|---|-------------|----|-------------------------|---|-------------|-------------|-----------|
| Premier Academy                                                                                                 |   |             | Ŧ  | Next School             |   |             | *           |           |
| Oument Status *                                                                                                 |   |             |    |                         |   |             |             |           |
| Withdrawn                                                                                                    | * | Grade Level | ¥  | Next Status             | • | Grade Level | *           |           |
|                                                                                                    |   |             |    | Enrolled Date           |   |             |             |           |
| Sub Status                                                                                                    |   | ÷           | \$ | Wednesday, Nov 10, 2021 |   | <b></b>     |             |           |
|                                                                                                    |   |             |    |                         |   | 1.          | Select      |           |
| Placement                                                                                                    |   |             |    | Graduation Date         | • | Withd       | raw Date    |           |
| Student ID                                                                                                    |   |             |    | Withdraw Date           |   |             | Ļ           |           |
| 1202690                                                                                                    |   |             |    | Thursday, Jun 16, 2022  |   |             | •           |           |
|                                                                                                    |   |             |    | Withdraw Reason         |   |             |             | 2. Select |
| School UD ID                                                                                                    |   |             |    | Moved                   |   |             | × 🔶         | Withdraw  |
|                                                                                                    |   |             |    | Reenrollment Status     |   | School Year |             | Reason    |
|                                                                                                    |   |             |    | Open                    |   | 2022-2023   |             |           |
|                                                                                                    |   |             |    |                         |   |             |             |           |
|                                                                                                    |   |             |    |                         |   |             |             |           |
|                                                                                                    |   |             |    |                         |   |             |             |           |
|                                                                                                    |   |             |    |                         |   | 3. 9        | Select Save | to        |
|                                                                                                    |   |             |    |                         |   |             |             |           |

# Step 4. Run End of Year Progression

### 1. Progression Error Check. From the main menu Select Report Manager

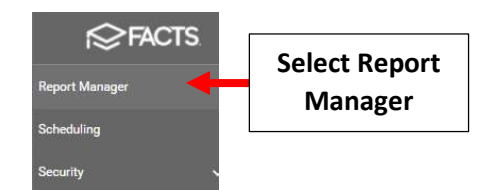

#### Select Administration > End of Year Progression and Select View Report

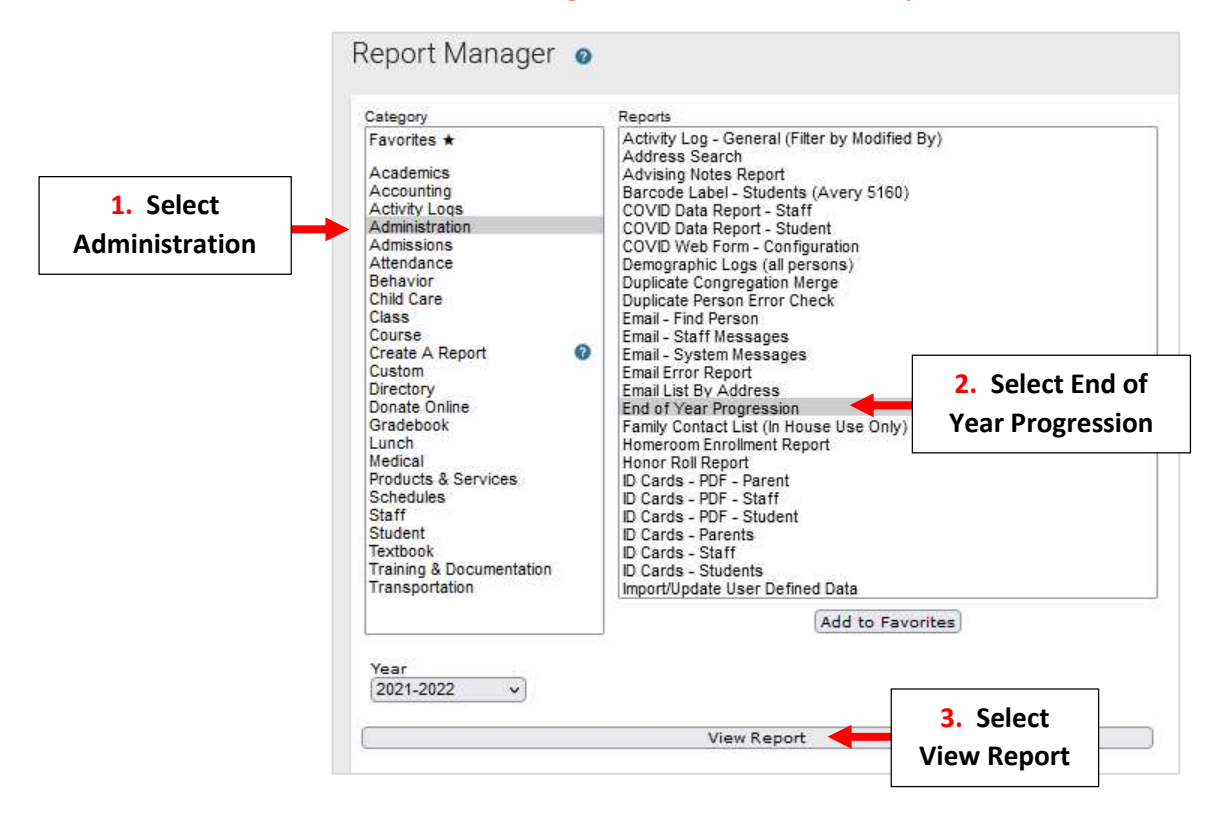

### Select "Submit" for Step 1: Progression Error Check

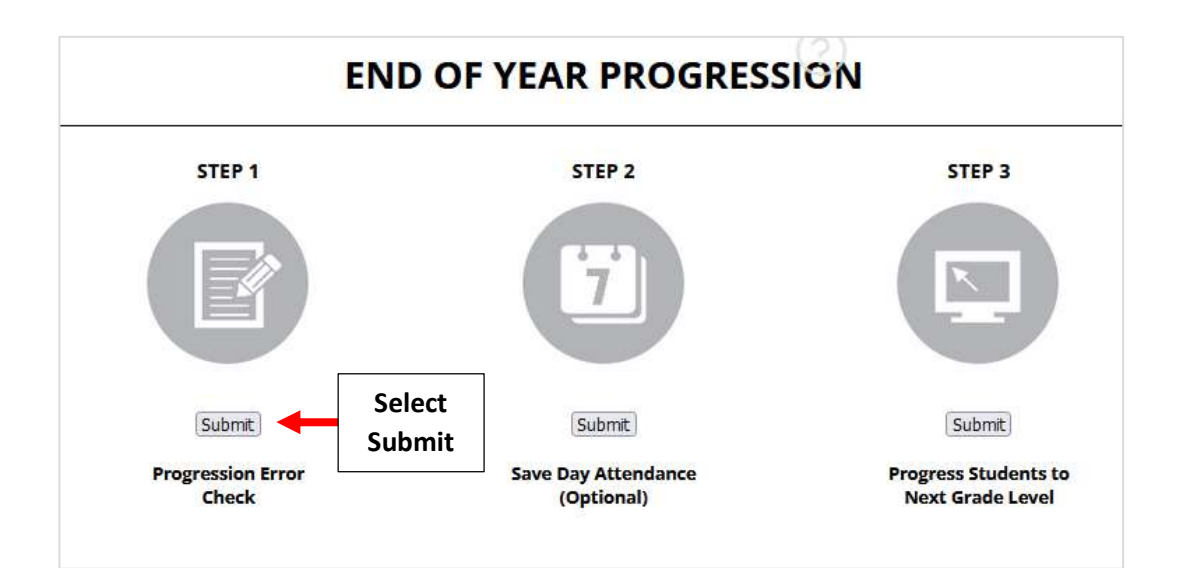

The Progression Error Check Report will display. Verify that Next Grade, Next Status, and Next School are correct for all students. Any Error Message will display in Red.

# \*\*Please Make <u>ANY</u> Corrections Before Continuing\*\*

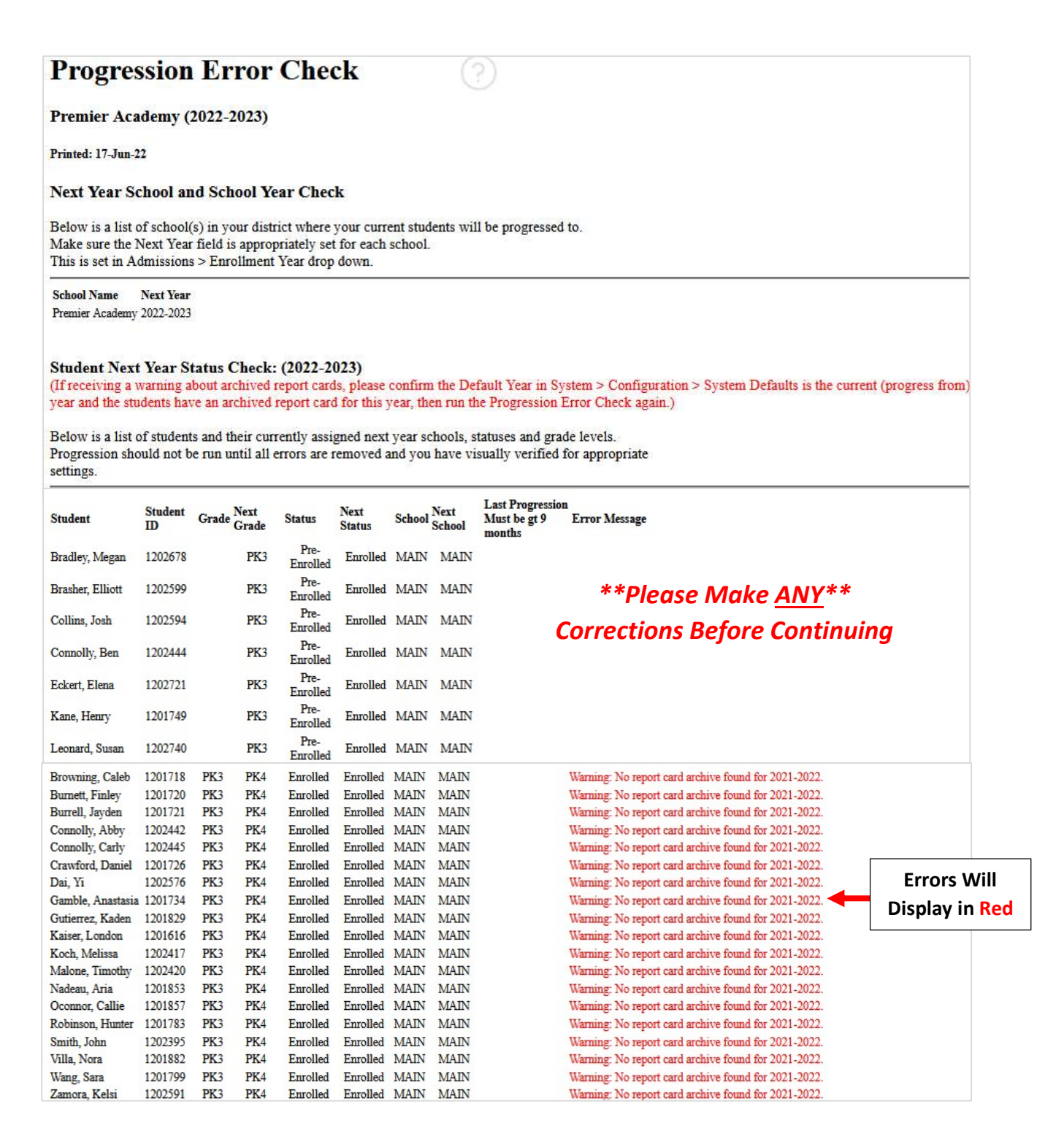

# **Progression Error checks and Warnings:**

The table below explains the errors and warnings you may see on the Progression Error Check report. Some errors may be fixed using Next Grade / Next School Clean Up.

| Error or Warning                                  | Explanation                                                                                                    | How do I fix it?                                                                                                    |
|---------------------------------------------------|----------------------------------------------------------------------------------------------------|----------------------------------------------------------------------------------------------------|
| Error: Missing next school                        | Student has no <b>Next School</b> selected; may be ignored if the student will be <b>Withdrawn</b> next year.                                                                                                    | Correct the student's Next School.                                                                                                    |
| Error: Missing next status                        | Student has no Next Status.                                                                                                    | Correct the student's <b>Next Status</b> or change to <b>Withdrawn</b> if the student is not returning.                                                                                                    |
| Error: Missing n <mark>e</mark> xt grade          | Student's Next Status is Enrolled, but no next Grade Level is selected.                                                                                                    | Confirm student's <b>Next School</b> is correct, then select the student's next <b>Grade Level</b> . May be left blank if it is currently unknown (common for PK and K) or if student is not returning.                   |
| Error: No next grade expected                     | Displays when student's <b>Next Status</b> is <b>Withdrawn</b> but student has a next <b>Grade Level</b> selected. May be ignored if the student is not returning.                                                                     | Clear the student's next Grade Level to remove the error.                                                                                                    |
| Warning: Next grade level not the default setting | Displays when the grade level is not expected, for example a $7^{th}$ grader progressing to $7^{th}$ grade rather than $8^{th}$ grade.                                                                                                 | Correct the student's next Grade Level unless the student is being retained in the same grade.                                                                                                    |
| Warning: No report card archive found             | This warning is expected for new students, but may indicate a problem if the student has been attending classes for some time.                                                                                                    | Archive report cards for all returning students. May be<br>completed after progression, if necessary, since report<br>cards archived within 21 days of progression will display<br>students' pre-progression grade level. |
| Warning: Wrong next school                        | Displays when the <b>Next School</b> is not what is expected. For example,<br>the Next School is your Middle School for a current Upper / High<br>School student. May be ignored if the student will<br>be <b>Withdrawn</b> next year. | Correct the student's <b>Next School</b> if the student is returning next year.                                                                                                    |

# **Once Completed** Checkmark will Turn Green

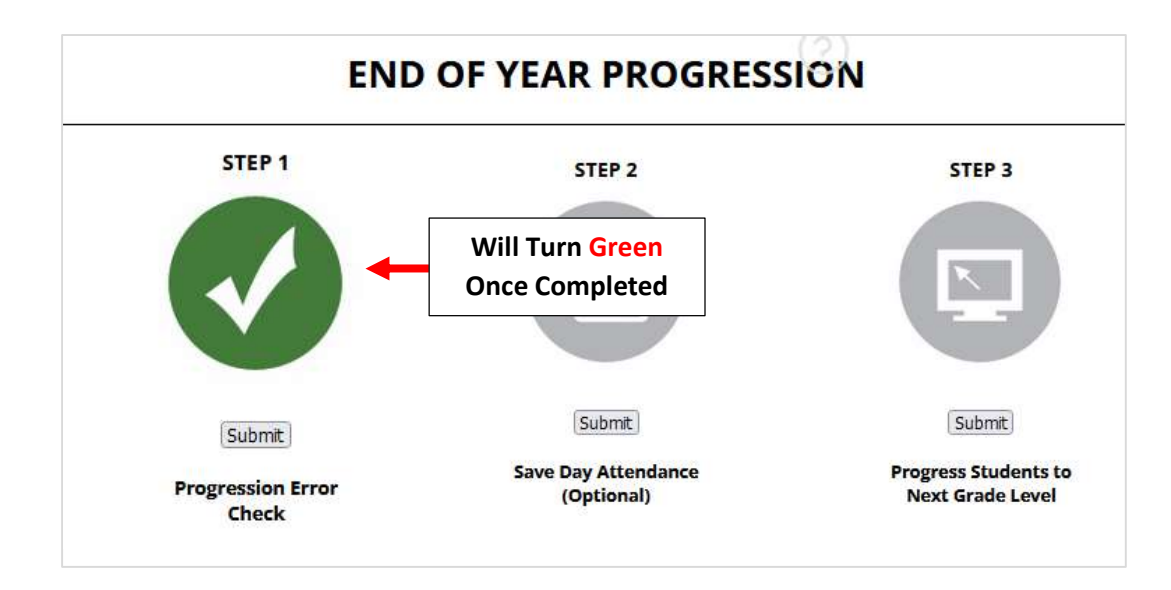

2. Step 2: Save Day Attendance (Used Only for Schools with Transcripts)

\*\*Brooklyn Schools Do Not Complete\*\*

3. Select "Submit" for Step 3: Progress Students to Next Grade Level

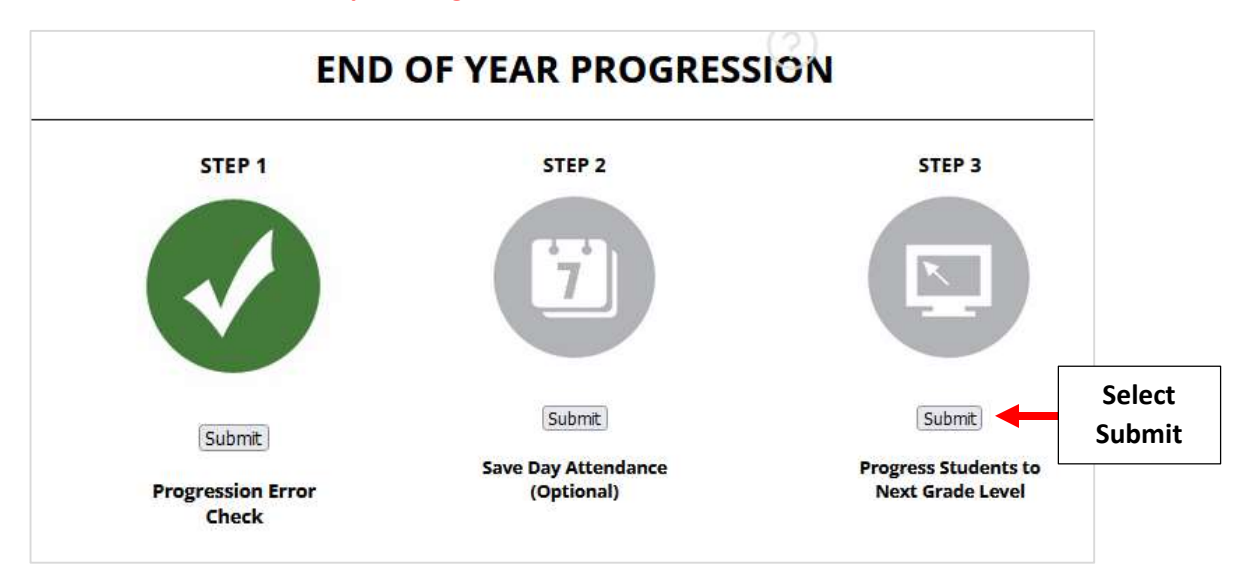

The Following Message will Display. Once Confirmed Next Year's Data has been Entered Correctly Select "OK" to Continue. \*\*Please Note this <u>CANNOT Be Undone</u>\*\*

\*\*Please Note this\*\*

**CANNOT Be Undone** 

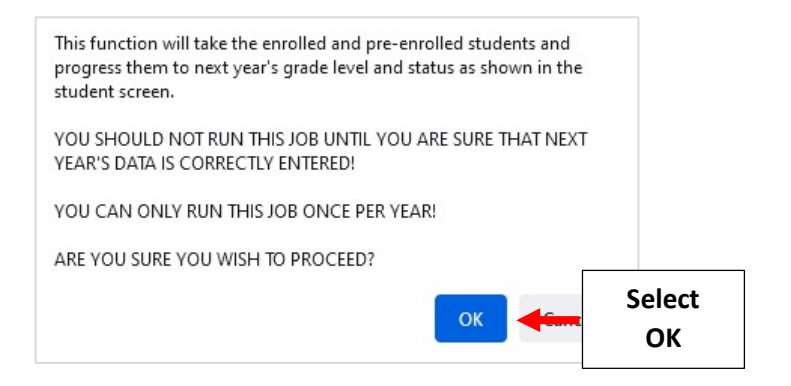

# **Once Completed** Checkmark will Turn Green

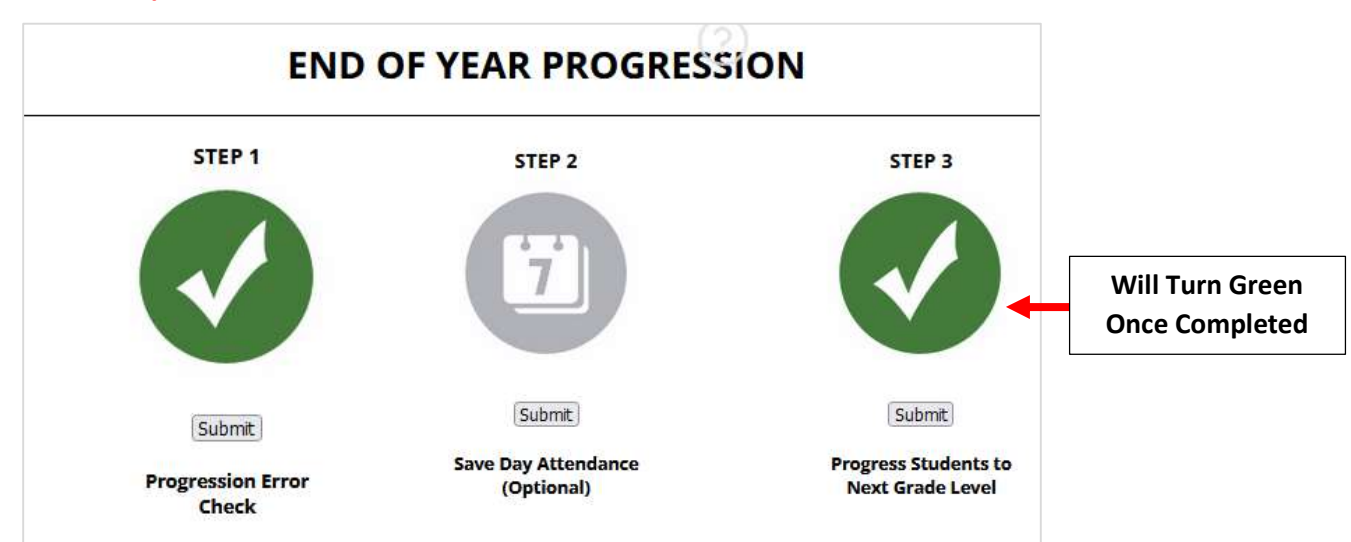

# Step 5. Update/Configure Areas for Next Year

1. Update Default Year and Term - If Changes are Needed.

### From main menu please select Configuration

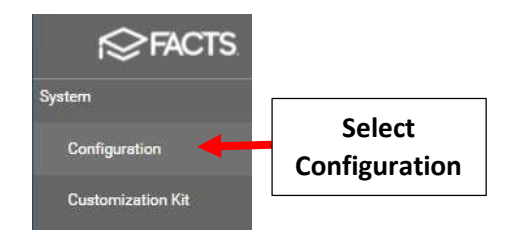

### Select Year and Term.

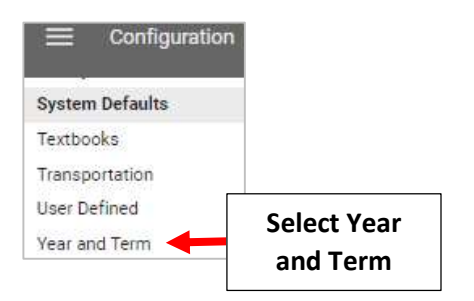

### Select School Year to Edit

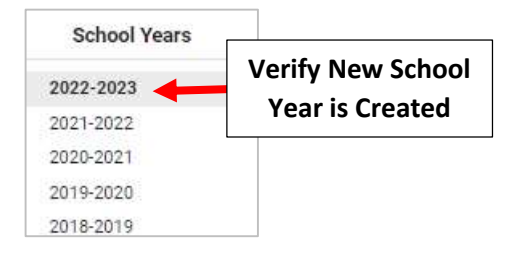

# Once Changes are made Select Save to Save your Changes

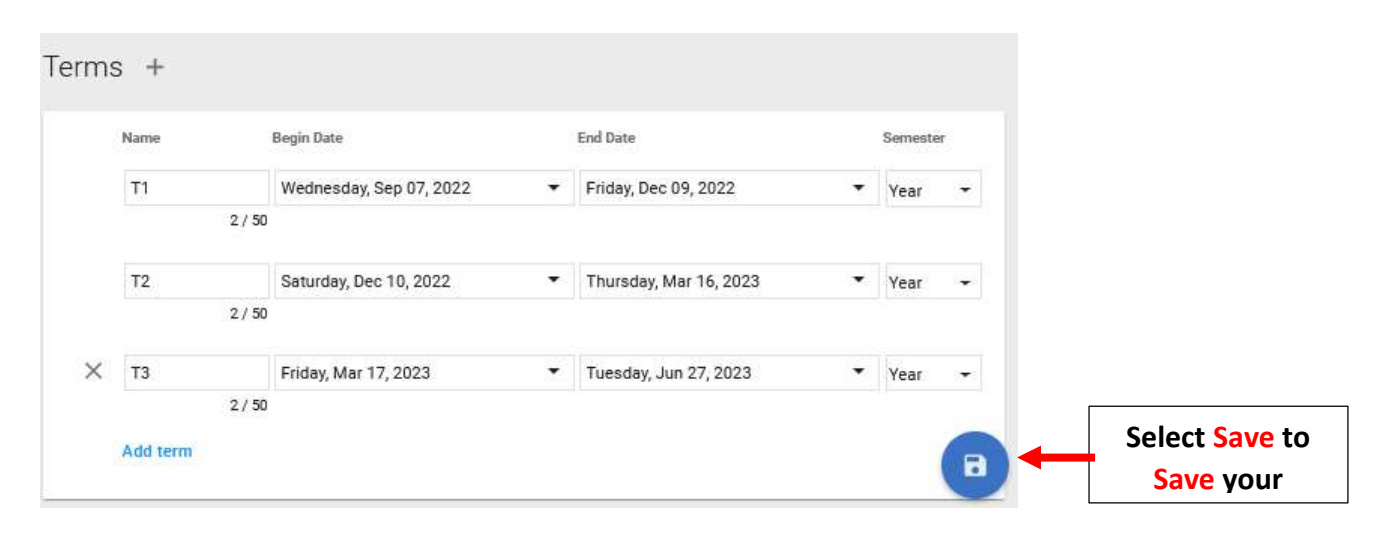

2. Update Family Portal Configuration for Default School Year

### From main menu please select Configuration

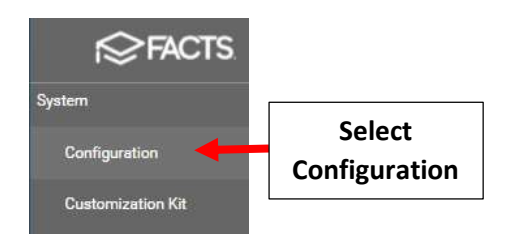

# Select System Defaults

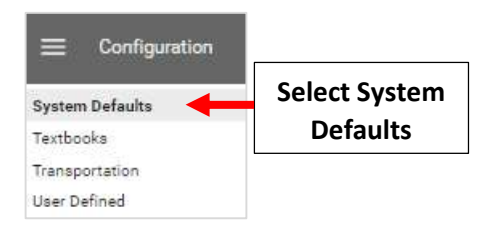

# Verify New Year and "Term 1" are Selected. \*\*Do Not Change Enrollment Year Without Authorization from Admissions Director\*\*

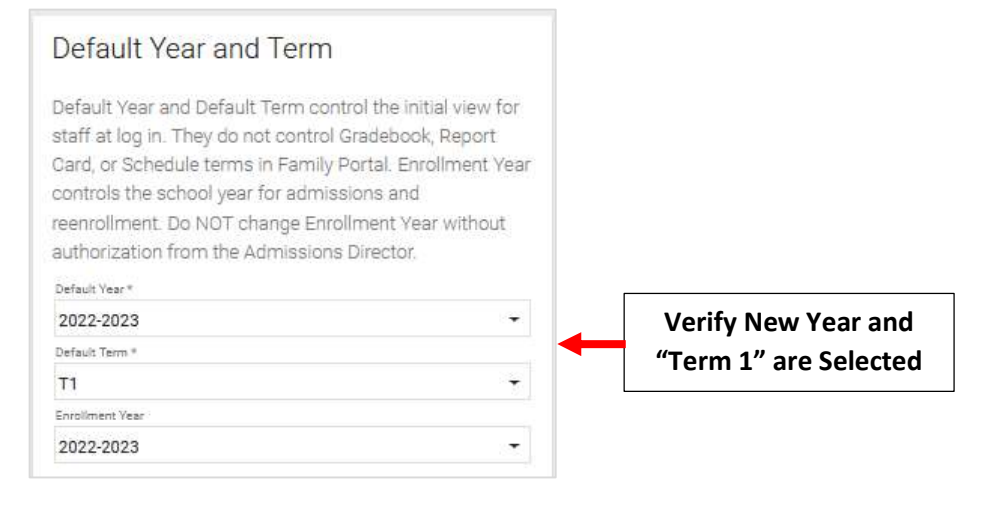

# Gradebook Editing – Verify All Terms are Checked

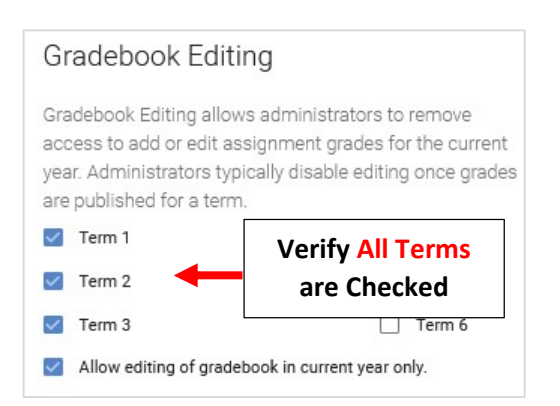

### Report Card Editing - Verify All Terms are Checked. Select Save to Save your Changes

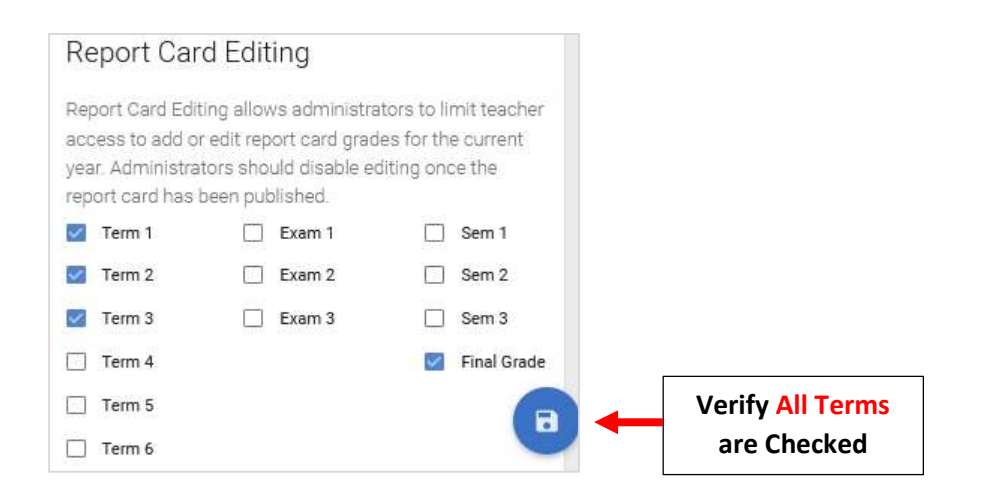

# 3. Update Scheduling Status/Grade Level

### Select Scheduling from the main menu

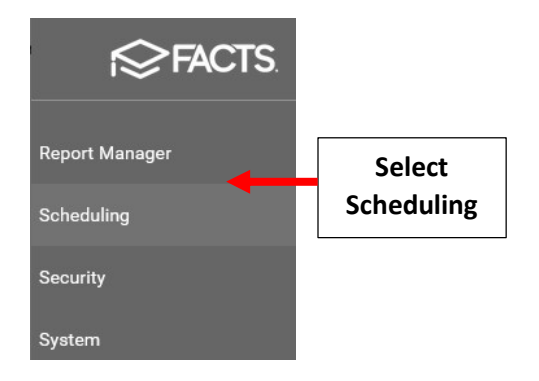

Verify New School Year is displaying in dropdown and Toggle "Use Next Year Status / Grade Level" is turned to turn "Off".

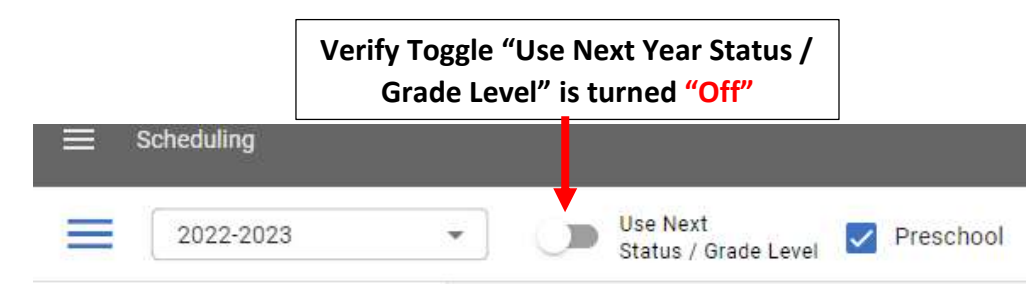

4. Update Family Portal Resource Documents to Remove Old Information and Add New

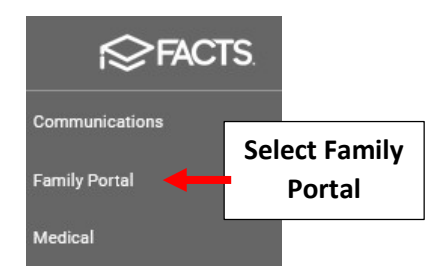

### **Select Resource Documents**

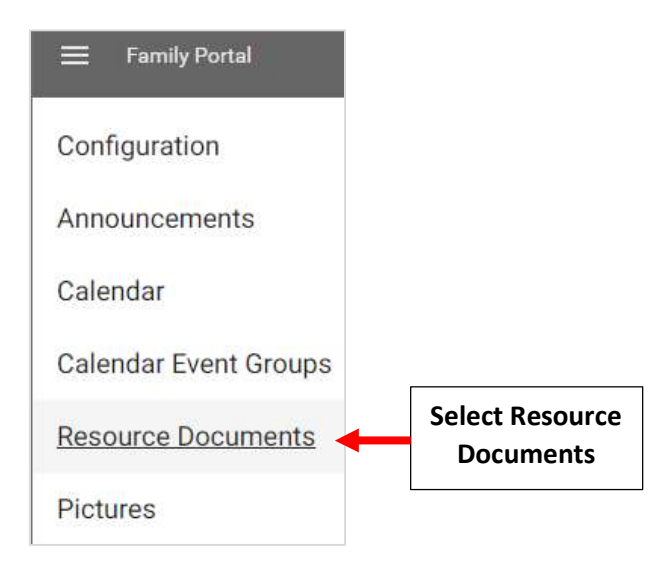

# Select Choose File to Select file to upload *\*\*Please Note: These are Sample Files and May Not Apply to Your School\*\**

|   |                    | Resource Documents                            |    |                  |            |                                |                                                                    |                                                 |
|---|--------------------|-----------------------------------------------|----|------------------|------------|--------------------------------|--------------------------------------------------------------------|-------------------------------------------------|
|   | Filename           | Caption                                       | ID | District<br>Wide | Newsletter |                                | File to upload (Require<br>Choose File Norme cm                    | Select<br>Choose File                           |
| 0 | COVID.pdf          | COVID-19<br>Guidelines &<br>Screening         | 93 | Yes              | No         | <u>View</u><br>document        | Caption                                                            |                                                 |
| 0 | 2020.pdf           | 2020-2021<br>Student<br>Handbook              | 92 | Yes              | No         | <u>View</u><br>document        | District Wide Newsletter                                           |                                                 |
| 0 | Coat<br>Drive.docx | Winter Coat<br>Drive for<br>Needy<br>Families | 83 | Yes              | No         | <u>View</u><br><u>document</u> | Upload<br>The upload process can t<br>for large files - please cli | take several minutes<br>ick 'Upload' only once. |

# Select the file and click Open. The file displays in the File to upload field

| <ul> <li>OneDrive</li> <li>OneDrive</li> <li>This PC</li> <li>3D Objects</li> <li>Desktop</li> <li>Documents</li> <li>Downloads</li> <li>Music</li> <li>Pictures</li> <li>Videos</li> <li>Local Disk (C:)</li> </ul> | Organize 👻 New fold                                                                                                    | ler   |                    |                        |                      | E 🕶 🛄          | 2 |
|----------------------------------------------------------------------------------------------------|----------------------------------------------------------------------------------------------------|-------|--------------------|------------------------|----------------------|----------------|---|
| File name: All Files ~                                                                                                    | <ul> <li>OneDrive</li> <li>This PC</li> <li>3D Objects</li> <li>Desktop</li> <li>Documents</li> <li>Downloads</li> <li>Music</li> <li>Pictures</li> <li>Videos</li> <li>Local Disk (C:)</li> </ul> | Name  | Select the<br>File | odified<br>021 4:11 PM | Type<br>PDF Document | Size<br>181 KB |   |
|                                                                                                    | File <u>r</u>                                                                                                    | jame: |                    |                        | ~ All Files          |                | ~ |

Type a Caption and Select the Newsletter option to display the document in the Newsletter area of Resource Documents. Select "Upload" to add the file to the Resource Documents list in Family Portal

| Resource Documents |                              |                                       |    |                  |            |                         |                                                                 |           |
|--------------------|------------------------------|---------------------------------------|----|------------------|------------|-------------------------|-----------------------------------------------------------------|-----------|
|                    | Filename                     | Caption                               | ID | District<br>Wide | Newsletter |                         | File to upload (Required)<br>Choose File 20-21 School Calendar. | pdf       |
| 0                  | 20-21 School<br>Calendar.pdf |                                       | 95 | No               | No         | <u>View</u><br>document | Caption<br>20-21 School Calendar                                | Туре      |
| 0                  | COVID.pdf                    | COVID-19<br>Guidelines &<br>Screening | 93 | Yes              | No         | <u>View</u><br>document | District Wide                                                   | a Caption |
| 0                  | 2020.pdf                     | 2020-2021<br>Student<br>Handbook      | 92 | Yes              | No         | <u>View</u><br>document | Upload Select                                                   |           |

Congratulations! Progression has been Completed!